NetCool ProvisoHelp Guide

Please see below the additional help in collecting deployment information for your IBM Software. (You may need to zoom in to more easily view the screenshots.)

To provide output of the following,

resmgr -export se -colNames "dbIndex invariant elt.name name label instance state origin date\_DATE fam.name seprp.name seprp.value" -file \$DIR/se\_seprp.dat

perform the following steps:

- a. Launch SMC (e.g. "/opt/silverstream/bin/smc").
- b. Login into the server (for platforms with a single DataView server) or both the cluster itself and each individual server (for platforms with multiple DataView servers).
- c. Select the "Monitor" icon in the tool bar and click "Add Plot":
- d. In the pop-up window expand each applicable server, select the "Sessions" element and the

"Current number of active sessions" attribute and click "Add". "Close" when all servers have been added into the chart

- e. Log the plotted data to a file using the "Log chart data to file" button in the main window and entering a file name in the pop-up window
- f. Export the subelements (Proviso resources) with their properties. It can be done using the resmgr command:
- g. Change the log file name and location in the following command (if desired) and run it:
- resmgr -export se -colNames "dbIndex invariant elt.name name label instance state origin date\_DATE fam.name seprp.name seprp.value" -file \$DIR/se\_seprp.dat

## Netcool Resource Editor Sample Screenshot

| Interest option       Interest option                                                                                                    | Taxa Car Inta Car                                                                                                    |                                                                                                    |                                                                                           |                                                                                                    | Help                                                                                                    |                                                                                                    |                                                                                |
|----------------------------------------------------------------------------------------------------|----------------------------------------------------------------------------------------------------|----------------------------------------------------------------------------------------------------|-------------------------------------------------------------------------------------------|----------------------------------------------------------------------------------------------------|----------------------------------------------------------------------------------------------------|----------------------------------------------------------------------------------------------------|--------------------------------------------------------------------------------|
| Configuration       Metric       Besource       Manager       Description         Inventory       Rule       Simp       Resource       Editor       Solution         Inventory       Rule       Simp       Resource       Editor       Solution       Solution         Resource       Editor       Configuration       Resource       Editor       Solution       Solution         Resource       Editor       Configuration       Resource       Editor       Solution       Solution         Resource       Editor       Configuration       Resource       Editor       Solution       Solution         Memory Bub-Element Group       Beport       Beport SEGroup       Threshold       Threshold         Image: Solution       Solution       Solution       Solution       Solution       Solution         VemoryPool       Solution       Gate       State       Iabel       Profil       fam       min         VemoryPool       Solution       Gate       State       Iabel       Profil       fam       min         VemoryPool       Solution       Solution       Fit 10 '1 Gbps' Fred Test       Cisco_MemoryPoig       Solution         Solution       Solution       Solution                                                                                                    | A DITE SCALADINE SCAL                                                                                                    |                                                                                                    | 6                                                                                         |                                                                                                    | 1                                                                                                    | SOLADIS                                                                                                    | SOL                                                                            |
| So       Numerican       Numerican       <                                                                                                    | MARIS SOLARIS SO                                                                                                    | Configuration Metric                                                                                                    | Besou                                                                                     | rce Monitor Data Manager                                                                                                    |                                                                                                    | (a) DLAINA                                                                                                    | SOL                                                                            |
| Solution       Solution       Solution       Solution       Solution         Inventory<br>Tool       Rule<br>Editor       Sonmp<br>Configuration       Resource<br>Editor       Solution       Solution         Resource       Editor       Configuration       Resource<br>Editor       Solution       Solution         Resource       Editor       Configuration       Resource<br>Editor       Solution       Solution         Memory Bub-Element Group       Report       Beport SEGroup       Threshold       Threshold         Image: Solution of the state       Iabel       profil       fam       m         VemoryPool<2>       02/02/2005 on       gw68.quallaby.com       Fi: 10 '1 Gbps' Fred Test       Cisco_Memory_Poig         >       02/02/2005 on       gw68.quallaby.com       Fi: 10 '1 Gbps' Fred Test       Cisco_Memory_Poig                                                                                                    |                                                                                                    | > 5                                                                                                    | 8                                                                                         |                                                                                                    |                                                                                                    | Mr.                                                                                                    | X                                                                              |
| Inventory<br>Tool Rule Snmp<br>Resource Editor Configuration Resource<br>Editor<br>Resource Editor (pvdexo6)pvdexo6)<br>ment Group Sub-Element Group Report Report SEGroup Threshold<br>to the state Report SeGroup Threshold<br>te date State Iabel profil fam m<br>vdemoryPool<2> 02/02/2005 on gv68.qualiaby.com Memory Pool - Fred_Test Cisco_Memory_Poig<br>>> 02/02/2005 on gv68.qualiaby.com IF: 10 '1 Gbps' Fred Test LETF IF or                                                                                                    | ARIS' SOLARIS' SOL                                                                                                    |                                                                                                    | <b>3</b>                                                                                  |                                                                                                    | 5                                                                                                    | SOLARIS                                                                                                    | SOL                                                                            |
| Inventory Fille Snmp Fiesdurge Editor Configuration Fiesdurge  Resource Editor (pwdenc6)  Resource Editor (pwdenc6)  ment Group Sub-Element Group Report Report SEGroup Threshold  te date State Report SEGroup Threshold  te date State Report SEGroup Field fam m  vemoryPool<2> 02/02/2005 on gw68.quallaby.com Memory Pool - Fred_Test Cisco_MemoryPoig  > 02/02/2005 on gw68.quallaby.com Fi: 10 '1 Gbps'Fred Test EETF Field rest                                                                                                    | 100000000000000000000000000000000000000                                                                                                    |                                                                                                    |                                                                                           |                                                                                                    |                                                                                                    |                                                                                                    |                                                                                |
|                                                                                                    | Mr Mr 2                                                                                                    | Tool Edito                                                                                                    | e<br>or                                                                                   | Configuration Resource<br>Editor                                                                                                    |                                                                                                    | M                                                                                                    | X                                                                              |
|                                                                                                    |                                                                                                    | Resour                                                                                                    | rce Edito                                                                                 | or (pudeno6;pudeno6)                                                                                                    |                                                                                                    |                                                                                                    |                                                                                |
| Image: Sub-Element Group     Beport     Beport SEGroup     Threshold       *     on     *     *     *       *     on     *     *     *       *     on     *     *     *       *     on     *     *     *       *     on     *     *     *       *     on     *     *     *       *     on     *     *     *       *     on     *     *     *       *     on     *     *     *       *     on     *     *     *       *     on     #     *     *       *     on     #     *     *       *     on     gw68.qualiaby.com     #     *       *     on     gw68.qualiaby.com     #     *       *     on     gw68.qualiaby.com     #     *     *                                                                                                    | e Edit                                                                                                    |                                                                                                    |                                                                                           |                                                                                                    |                                                                                                    |                                                                                                    |                                                                                |
| ment Group Sub-Element Group Report Report SEGroup Threshold  ton the state label profil fam m ViemoryPool<2> 02/02/2005 on gw68.quallaby.com /Fend Test Cisco_MemoryPools > 02/02/2005 on gw68.quallaby.com IF: 10 *1 Gbps'Fred Test IETF IF gr                                                                                                    | DR X O B                                                                                                    |                                                                                                    |                                                                                           |                                                                                                    |                                                                                                    |                                                                                                    |                                                                                |
| ment Group Sub-Element Group Report Beport SEGroup Threshold  ton the state state label profil fam m VemoryPool<2> 02/02/2005 on gw68.quallaby.com Memory Pool - Fred_Test Cisco_Memory_Poigs > 02/02/2005 on gw68.quallaby.com F: 10 '1 Gbps' Fred Test LETF F gr                                                                                                    |                                                                                                    |                                                                                                    | 2                                                                                         |                                                                                                    |                                                                                                    |                                                                                                    |                                                                                |
| * on         * * * *           te         date         state         label         profil         fam         m           VemoryPool<2>         02/02/2005 on         gw68.qualiaby.com         MemoryPool         Fred_Test         Cisco_Memory_Poig           >         02/02/2005 on         gw68.qualiaby.com         Fi: 10 * 1 Gbps' Fred_Test         LETF IF         gr                                                                                                    |                                                                                                    |                                                                                                    |                                                                                           | I D. I DED. IT. I                                                                                                    | 1 1 1 1 1 1 1 1 1 1 1 1 1 1 1 1 1 1 1                                                                                                    |                                                                                                    |                                                                                |
| *         •         •         •         •         •         •         •         •         •         •         •         •         •         •         •         •         •         •         •         •         •         •         •         •         •         •         •         •         •         •         •         •         •         •         •         •         •         •         •         •         •         •         •         •         •         •         •         •         •         •         •         •         •         •         •         •         •         •         •         •         •         •         •         •         •         •         •         •         •         •         •         •         •         •         •         •         •         •         •         •         •         •         •         •         •         •         •         •         •         •         •         •         •         •         •         •         •         •         •         •         •         •         •         •         •         •                                                                                                    | emen Sub-Element Element Gro                                                                                                    | oup Sub-Element Group                                                                                                    | Hepor                                                                                     | t   Beport SEGroup   Inresh                                                                                                    | Did                                                                                                    |                                                                                                    |                                                                                |
| *         on         *         *         *         *         *         *         *         *         *         *         *         *         *         *         *         *         *         *         *         *         *         *         *         *         *         *         *         *         *         *         *         *         *         *         *         *         *         *         *         *         *         *         *         *         *         *         *         *         *         *         *         *         *         *         *         *         *         *         *         *         *         *         *         *         *         *         *         *         *         *         *         *         *         *         *         *         *         *         *         *         *         *         *         *         *         *         *         *         *         *         *         *         *         *         *         *         *         *         *         *         *         *         *         *         *                                                                                                    | emen Sub-Element Element Gr                                                                                                    | oup Sub-Element Group                                                                                                    | Repor                                                                                     | t   Report SEGroup   Inresh                                                                                                    |                                                                                                    |                                                                                                    |                                                                                |
| ne date state label profil fam m<br>MemoryPool<2> 02/02/2005 on gw68.quallaby.com MemoryPool Fred_Test Cisco_Memory_Poig.<br>≥ 02/02/2005 on gw68.quallaby.com IF: 10 °1 Gbos'Fred Test IETF IF av                                                                                                    | emen Sub-Element Flement Gro                                                                                                    | oup Sub-Element Group                                                                                                    | Hepor                                                                                     | T   Beport SEGroup   Inresh                                                                                                    |                                                                                                    |                                                                                                    |                                                                                |
| MemoryPool<2> 02/02/2005 on gw68.quallaby.com_MemoryPool < Fred_Test Cisco_Memory_Po.gv<br>> 02/02/2005 on gw68.quallaby.com IF: 10 *1 Gbps' Fred Test IETF IF gv                                                                                                    | ement Sub-Element Flement Gro                                                                                                    | oup Sub-Element Group                                                                                                    | on                                                                                        | ·                                                                                                    | •                                                                                                    | •                                                                                                    | -                                                                              |
| O2/02/2005 on gw68.guallaby.com IF: 10 *1 Gbps' Fred Test IETF IF gv                                                                                                    | ement Sub-Element Gri                                                                                                    | oup <u>S</u> ub-Element Group<br>* (<br>date                                                                                                    | on                                                                                        | L Eeport SEGroup Thresho                                                                                                    | •<br>profil                                                                                                    | *<br>fam                                                                                                    | •<br> m                                                                        |
|                                                                                                    | gw68.quallaby.com_ciscoMemory6                                                                                                    | oup Sub-Element Group                                                                                                    | on<br>state                                                                               | Iabel<br>gw68.quallaby.com_Memory                                                                                                    | *<br>profil<br>Pool < Fred_Test                                                                                                    | *<br>fam<br>Cisco_Memory                                                                                                    | •<br>m<br>/_Poi gi                                                             |
| > 02/02/2005 on gw68.guallaby.com IF: 11 *1 Gbps' Fred Test IETF IF gs                                                                                                    | gw68.quallaby.com_if<10>                                                                                                    | oup Sub-Element Group<br>• (<br>date<br>Pool<2> 02/02/2005<br>02/02/2005                                                                                                    | on<br>state<br>on<br>on                                                                   | Interior SEGroup Interior<br>interior<br>gw68.quallaby.com_Memory<br>gw68.quallaby.com_F: 10 *1                                                                                                    | •<br>profil<br>Pool + Fred_Test<br>Gbps' Fred_Test                                                                                                    | *<br>Cisco_Memory<br>IETF_IF                                                                                                    | •<br>m<br>/_Po; g;<br>g;                                                       |
|                                                                                                    | gw68.quallaby.com_if<10><br>gw68.quallaby.com_if<10><br>gw68.quallaby.com_if<11>                                                                                                    | Sub-Element Group           •         •           •         •           •         •           •         •           •         •           •         •           •         •           •         •           •         •           •         •           •         •           •         •           •         •           •         •           •         •           •         •           •         •           •         •           •         •           •         •           •         •           •         •           •         •           •         •           •         •           •         •           •         •           •         •           •         •           •         •           •         •           •         •           •         •           •         •           •         •     < | on<br>state<br>on<br>on<br>on                                                             | Iabel<br>gw68.qualiaby.com_Memory<br>gw68.qualiaby.com_F: 10 *1<br>gw68.qualiaby.com_F: 11 *1                                                                                                    | •<br>profil<br>Pool - Fred_Test<br>Gbps' Fred_Test<br>Gbps' Fred_Test                                                                                                    | fam<br>Cisco_Memory<br>IETF_IF<br>IETF_IF                                                                                                    | •<br>m<br>/_Poi gi<br>gi<br>gi                                                 |
| > 02/02/2005 on gw68.quallaby.com IF: 20 *1 Gbps' Fred Test IETF IF gs                                                                                                    | gw68.quallaby.com_if<10><br>gw68.quallaby.com_iscoMemoryf<br>gw68.quallaby.com_if<10><br>gw68.quallaby.com_if<10><br>gw68.quallaby.com_if<20>                                                                                                    | sub-Element Group           •         •           •         •           •         •           •         •           •         •           •         •           •         •           •         •           •         •           •         •           •         •           •         •           •         •           •         •           •         •           •         •           •         •           •         •           •         •           •         •           •         •           •         •           •         •           •         •           •         •           •         •           •         •           •         •           •         •           •         •           •         •           •         •           •         •           •         •           •         •     < | on<br>state<br>on<br>on<br>on<br>on                                                       | Iabel<br>gw68.quallaby.com_Memory<br>gw68.quallaby.com_F: 10 *1<br>gw68.quallaby.com_F: 11 *1<br>gw68.quallaby.com_F: 20 *1                                                                                                    | Pool - Fred_Test<br>Gbps' Fred_Test<br>Gbps' Fred_Test<br>Gbps' Fred_Test                                                                                                    | fam<br>Cisco_Memory<br>IETF_IF<br>IETF_IF<br>IETF IF                                                                                                    | •<br>m<br>/_Poi g\<br>g\<br>g\<br>g\                                           |
| 02/02/2005 on gw68.quallaby.com_IF: 20 *1 Gbps* Fred_Test IETF_IF gt<br>02/02/2005 on gw68.quallaby.com_IF: 4 *1 Gbps* Fred_Test IETF_IF gt                                                                                                    | gw68.quallaby.com_if<10><br>gw68.quallaby.com_if<10><br>gw68.quallaby.com_if<10><br>gw68.quallaby.com_if<12><br>gw68.quallaby.com_if<20><br>gw68.quallaby.com_if<2>                                                                                                    | Sub-Element Group           •         date           Pool<2>         02/02/2005           02/02/2005         02/02/2005           02/02/2005         02/02/2005           02/02/2005         02/02/2005           02/02/2005         02/02/2005                                                                                                    | on<br>state<br>on<br>on<br>on<br>on<br>on                                                 | Intestion<br>Intestion<br>Intestion | Pool - Fred_Test<br>Gbps' Fred_Test<br>Gbps' Fred_Test<br>Gbps' Fred_Test<br>Bbps' Fred_Test<br>Bbps' Fred_Test                                                                                                    | fam<br>Cisco_Memory<br>IETF_IF<br>IETF_F<br>IETF_F<br>IETF IF                                                                                             | *<br>/_Poigs<br>gs<br>gs<br>gs                                                 |
| 202/02/2005 on gw68.quallaby.com_F: 20 *1 Gbps' Fred_Test IETF_IF gv<br>02/02/2005 on gw68.quallaby.com_F: 4*1 Gbps' Fred_Test IETF_IF gv<br>02/02/2005 on gw68.quallaby.com F: 23 *1 Gbps' Fred_Test IETF_IF gv                                                                                                    | gw68.quallaby.com_if<10><br>gw68.quallaby.com_if<10><br>gw68.quallaby.com_if<10><br>gw68.quallaby.com_if<1><br>gw68.quallaby.com_if<2><br>gw68.quallaby.com_if<2>                                                                                                    | Sub-Element Group           •         date           Pool<2>         02/02/2005           02/02/2005         02/02/2005           02/02/2005         02/02/2005           02/02/2005         02/02/2005           02/02/2005         02/02/2005           02/02/2005         02/02/2005                                                                                                    | on<br>state<br>on<br>on<br>on<br>on<br>on<br>on                                           | I Eepon SEGroup Intestion<br>gw68.qualiaby.com_Memoryi<br>gw68.qualiaby.com_F: 10 *1<br>gw68.qualiaby.com_F: 20 *1<br>gw68.qualiaby.com_F: 4*1 G<br>gw68.qualiaby.com_F: 23 *1                                                                                                    | Pool - Fred_Test<br>Gbps' Fred_Test<br>Gbps' Fred_Test<br>Gbps' Fred_Test<br>ibps' Fred_Test<br>Gbps' Fred_Test                                                                                                    | fam<br>Cisco_Memory<br>IETF_IF<br>IETF_IF<br>IETF_IF<br>IETF_IF<br>IETF_IF                                                                                | *<br><u>m</u><br>y_Po gs<br>gs<br>gs<br>gs<br>gs<br>gs                         |
| >         02/02/2005         on         gw68.quallaby.com_IF: 20 *1 Gbps' Fred_Test         IETF_IF         gr           02/02/2005         on         gw68.quallaby.com_IF: 4*1 Gbps' Fred_Test         IETF_IF         gr           02/02/2005         on         gw68.quallaby.com_IF: 23*1 Gbps' Fred_Test         IETF_IF         gr           02/02/2005         on         gw68.quallaby.com_IF: 23*1 Gbps' Fred_Test         IETF_IF         gr           L>         02/02/2005         on         gw68.quallaby.com "Quallaby-MSI Fred_Test         1213 Device         gr                                                                                                    | sub-Element Element Gri<br>name<br>gw68.quallaby.com_ciscoMemoryf<br>gw68.quallaby.com_if<10><br>gw68.quallaby.com_if<11><br>gw68.quallaby.com_if<20><br>gw68.quallaby.com_if<20><br>gw68.quallaby.com_if<23><br>gw68.quallaby.com_if<23><br>gw68.quallaby.com_if<23>                                                                                                    | sub-Element Group           •         date           Pool<2>         02/02/2005           02/02/2005         02/02/2005           02/02/2005         02/02/2005           02/02/2005         02/02/2005           02/02/2005         02/02/2005           02/02/2005         02/02/2005           02/02/2005         02/02/2005           02/02/2005         02/02/2005           02/02/2005         02/02/2005                                                                                                    | on<br>state<br>on<br>on<br>on<br>on<br>on<br>on<br>on                                     | Iabel<br>gw68.quallaby.com_Memory<br>gw68.quallaby.com_F: 10 *1<br>gw68.quallaby.com_F: 11 *1<br>gw68.quallaby.com_F: 20 *1<br>gw68.quallaby.com_F: 24 *1 G<br>gw68.quallaby.com_F: 24 *1 G<br>gw68.quallaby.com_F: 23 *1<br>gw68.quallaby.com_F: 24 *1                                                                                                    | Pool - Fred_Test<br>Gbps' Fred_Test<br>Gbps' Fred_Test<br>Gbps' Fred_Test<br>Gbps' Fred_Test<br>Gbps' Fred_Test<br>-MSI Fred_Test                                                                                                 | fam<br>Cisco_Memory<br>IETF_IF<br>IETF_IF<br>IETF_IF<br>IETF_IF<br>IETF_IF<br>IETF_IF<br>I213 Device                                                      | *<br><u>m</u><br>y_Po g,<br>g,<br>g,<br>g,<br>g,<br>g,<br>g,<br>g,<br>g,<br>g, |
| O2/02/2005         on         gw68.quallaby.com_IF: 20 *1 Gbps' Fred_Test         IETF_IF         gr           02/02/2005         on         gw68.quallaby.com_IF: 4 *1 Gbps' Fred_Test         IETF_IF         gr           >         02/02/2005         on         gw68.quallaby.com_IF: 3 *1 Gbps' Fred_Test         IETF_IF         gr           >         02/02/2005         on         gw68.quallaby.com_IF: 3 *1 Gbps' Fred_Test         IETF_IF         gr           L>         02/02/2005         on         gw68.quallaby.com_ICuallaby-MSI Fred_Test         I213_Device         gr           >         02/02/2005         on         gw68.quallaby.com_IE: 12*1 Gbps' Fred_Test         IETF_IF         gr                                                                                                    | men Sub-Element Element Gro<br>name<br>gw68.quallaby.com_ciscoMemoryf<br>gw68.quallaby.com_if<10><br>gw68.quallaby.com_if<12><br>gw68.quallaby.com_if<23><br>gw68.quallaby.com_if<23><br>gw68.quallaby.com_if<23><br>gw68.quallaby.com_if<2>                                                                                                    | Sub-Element Group           •         date           Pool<2>         02/02/2005           02/02/2005         02/02/2005           02/02/2005         02/02/2005           02/02/2005         02/02/2005           02/02/2005         02/02/2005           02/02/2005         02/02/2005           02/02/2005         02/02/2005           02/02/2005         02/02/2005                                                                                                    | on<br>state<br>on<br>on<br>on<br>on<br>on<br>on<br>on<br>on<br>on                         | Intestion<br>Intesting<br>Intesting | Pool - Fred_Test<br>Gbps' Fred_Test<br>Gbps' Fred_Test<br>Gbps' Fred_Test<br>Gbps' Fred_Test<br>Gbps' Fred_Test<br>Gbps' Fred_Test<br>Gbbs' Fred_Test                                                                             | fam<br>Cisco_Memory<br>IETF_IF<br>IETF_IF<br>IETF_F<br>IETF_F<br>IETF_F<br>IETF_IF<br>IETF_IF                                                             | *<br><u>Fo</u><br>gv<br>gv<br>gv<br>gv<br>gv<br>gv<br>gv<br>gv<br>gv           |
| >         02/02/2005         on         gw68.quallaby.com_IF: 20 *1 Gbps' Fred_Test         IETF_IF         gr           02/02/2005         on         gw68.quallaby.com_IF: 20 *1 Gbps' Fred_Test         IETF_IF         gr           >         02/02/2005         on         gw68.quallaby.com_IF: 21 *1 Gbps' Fred_Test         IETF_IF         gr           >         02/02/2005         on         gw68.quallaby.com_IF: 23 *1 Gbps' Fred_Test         IETF_IF         gr           L>         02/02/2005         on         gw68.quallaby.com_Guallaby-MSI Fred_Test         IETF_IF         gr           >         02/02/2005         on         gw68.quallaby.com_FI 12 *1 Gbps' Fred_Test         IETF_IF         gr           >         02/02/2005         on         gw68.quallaby.com_IF: 13 *1 Gbps' Fred_Test         IETF_IF         gr           >         02/02/2005         on         gw68.quallaby.com_IF: 13 *1 Gbps' Fred_Test         IETF_IF         gr           >         02/02/2005         on         gw68.quallaby.com_IF: 13 *1 Gbps' Fred_Test         IETF_IF         gr                                                                                                    | gw68.quallaby.com_if<10><br>gw68.quallaby.com_iscoMemoryf<br>gw68.quallaby.com_if<10><br>gw68.quallaby.com_if<11><br>gw68.quallaby.com_if<20><br>gw68.quallaby.com_if<23><br>gw68.quallaby.com_if<23><br>gw68.quallaby.com_if<12><br>gw68.quallaby.com_if<13>                                                                                                    | Sub-Element Group           date           Pool<2>         02/02/2005           02/02/2005         02/02/2005           02/02/2005         02/02/2005           02/02/2005         02/02/2005           02/02/2005         02/02/2005           02/02/2005         02/02/2005           02/02/2005         02/02/2005           02/02/2005         02/02/2005           02/02/2005         02/02/2005           02/02/2005         02/02/2005                                                                                                    | on<br>state<br>on<br>on<br>on<br>on<br>on<br>on<br>on<br>on<br>on<br>on                   | Iabel<br>gw68.qualiaby.com_Kemory<br>gw68.qualiaby.com_Kemory<br>gw68.qualiaby.com_Kemory<br>gw68.qualiaby.com_Kemory<br>gw68.qualiaby.com_Kemory<br>gw68.qualiaby.com_Kemory<br>gw68.qualiaby.com_Kemory<br>gw68.qualiaby.com_Kemory<br>gw68.qualiaby.com_Kemory<br>gw68.qualiaby.com_Kemory<br>gw68.qualiaby.com_Kemory<br>gw68.qualiaby.com_Kemory<br>gw68.qualiaby.com_Kemory<br>gw68.qualiaby.com_Kemory<br>gw68.qualiaby.com                                                                                                    | Pool - Fred_Test<br>Gbps Fred_Test<br>Gbps Fred_Test<br>Gbps Fred_Test<br>Gbps Fred_Test<br>Gbps Fred_Test<br>Gbps Fred_Test<br>Gbps Fred_Test<br>Gbps Fred_Test<br>Gbps Fred_Test                                                | Fam<br>Cisco_Memory<br>IETF_IF<br>IETF_IF<br>IETF_IF<br>IETF_IF<br>IETF_IF<br>1213_Device<br>IETF_IF<br>IETF_IF                                           | *<br>Poi gi<br>gi<br>gi<br>gi<br>gi<br>gi<br>gi                                |
| O2/02/2005         on         gw68.quallaby.com_IF: 20 *1 Gbps' Fred_Test         IETF_IF         gr           02/02/2005         on         gw68.quallaby.com_IF: 21 *1 Gbps' Fred_Test         IETF_IF         gr           02/02/2005         on         gw68.quallaby.com_IF: 23 *1 Gbps' Fred_Test         IETF_IF         gr           02/02/2005         on         gw68.quallaby.com_IF: 23 *1 Gbps' Fred_Test         IETF_IF         gr           L>         02/02/2005         on         gw68.quallaby.com_Guallaby-MSI Fred_Test         IETF_IF         gr           >         02/02/2005         on         gw68.quallaby.com_IF: 12 *1 Gbps' Fred_Test         IETF_IF         gr           >         02/02/2005         on         gw68.quallaby.com_IF: 13 *1 Gbps' Fred_Test         IETF_IF         gr           >         02/02/2005         on         gw68.quallaby.com_IF: 13 *1 Gbps' Fred_Test         IETF_IF         gr           >         02/02/2005         on         gw68.quallaby.com_IF: 13 *1 Gbps' Fred_Test         IETF_IF         gr           >         02/02/2005         on         gw68.quallaby.com_IF: 18 *13 Gbps' Fred_Test         IETF_IF         gr           >         02/02/2005         on         gw68.quallaby.com_IF: 18 *11 Gbps' Fred_Test         IETF_IF         gr                                                                                                    | men Sub-Element Element Gr<br>name<br>gw68.quallaby.com_ciscoMemoryf<br>gw68.quallaby.com_if<10><br>gw68.quallaby.com_if<10><br>gw68.quallaby.com_if<20><br>gw68.quallaby.com_if<20><br>gw68.quallaby.com_if<23><br>gw68.quallaby.com_if<12><br>gw68.quallaby.com_if<12><br>gw68.quallaby.com_if<13><br>gw68.quallaby.com_if<13>                                                                                                    | Sub-Element Group           •         date           Pool<2>         02/02/2005           02/02/2005         02/02/2005           02/02/2005         02/02/2005           02/02/2005         02/02/2005           02/02/2005         02/02/2005           02/02/2005         02/02/2005           02/02/2005         02/02/2005           02/02/2005         02/02/2005           02/02/2005         02/02/2005           02/02/2005         02/02/2005           02/02/2005         02/02/2005                                                                                                    | on<br>state<br>on<br>on<br>on<br>on<br>on<br>on<br>on<br>on<br>on<br>on<br>on             | Iabel<br>gw68.quallaby.com_Memory<br>gw68.quallaby.com_F: 10 *1<br>gw68.quallaby.com_F: 10 *1<br>gw68.quallaby.com_F: 20 *1<br>gw68.quallaby.com_F: 2 *1<br>gw68.quallaby.com_F: 2 *1<br>gw68.quallaby.com_F: 12 *1<br>gw68.quallaby.com_F: 12 *1<br>gw68.quallaby.com_F: 13 *1<br>gw68.quallaby.com_F: 13 *1<br>gw68.quallaby.com_F: 13 *1                                                                                                    | Pool - Fred_Test<br>Gbps' Fred_Test<br>Gbps' Fred_Test<br>Gbps' Fred_Test<br>Gbps' Fred_Test<br>Gbps' Fred_Test<br>Gbps' Fred_Test<br>Gbps' Fred_Test<br>Gbps' Fred_Test<br>Gbps' Fred_Test                                       | fam<br>Cisco_Memory<br>IETF_IF<br>IETF_IF<br>IETF_IF<br>IETF_IF<br>IETF_IF<br>IETF_IF<br>IETF_IF<br>IETF_IF<br>IETF_IF<br>IETF_IF                         | *<br>Po 9'<br>9'<br>9'<br>9'<br>9'<br>9'<br>9'<br>9'                           |
| >         02/02/2005         on         gw68.quallaby.com_IF: 20 *1 Gbps' Fred_Test         IETF_IF         gr           02/02/2005         on         gw68.quallaby.com_IF: 4*1 Gbps' Fred_Test         IETF_IF         gr           >         02/02/2005         on         gw68.quallaby.com_IF: 4*1 Gbps' Fred_Test         IETF_IF         gr           >         02/02/2005         on         gw68.quallaby.com_IF: 23*1 Gbps' Fred_Test         IETF_IF         gr           L>         02/02/2005         on         gw68.quallaby.com_Toullaby-MSI Fred_Test         IETF_IF         gr           >         02/02/2005         on         gw68.quallaby.com_IF: 12*1 Gbps' Fred_Test         IETF_IF         gr           >         02/02/2005         on         gw68.quallaby.com_IF: 13*1 Gbps' Fred_Test         IETF_IF         gr           >         02/02/2005         on         gw68.quallaby.com_IF: 13*1 Gbps' Fred_Test         IETF_IF         gr           >         02/02/2005         on         gw68.quallaby.com_IF: 13*1 Gbps' Fred_Test         IETF_IF         gr           >         02/02/2005         on         gw68.quallaby.com_IF: 13*1 Gbps' Fred_Test         IETF_IF         gr           >         02/02/2005         on         gw68.quallaby.com_IF: 13*1 Gbps' Fred_Test         IETF_IF                                                                                                    | memen Sub-Element Element Gro<br>name<br>gw68.quallaby.com_ifsc0Memoryf<br>gw68.quallaby.com_if<10><br>gw68.quallaby.com_if<12><br>gw68.quallaby.com_if<22><br>gw68.quallaby.com_if<23><br>gw68.quallaby.com_if<23><br>gw68.quallaby.com_if<12><br>gw68.quallaby.com_if<12><br>gw68.quallaby.com_if<13><br>gw68.quallaby.com_if<13><br>gw68.quallaby.com_if<13><br>gw68.quallaby.com_if<13><br>gw68.quallaby.com_if<28><br>gw68.quallaby.com_if<28><br>g | Sub-Element Group           •         date           Pool<2>         02/02/2005           02/02/2005         02/02/2005           02/02/2005         02/02/2005           02/02/2005         02/02/2005           02/02/2005         02/02/2005           02/02/2005         02/02/2005           02/02/2005         02/02/2005           02/02/2005         02/02/2005           02/02/2005         02/02/2005           02/02/2005         02/02/2005           02/02/2005         02/02/2005           02/02/2005         02/02/2005           02/02/2005         02/02/2005           02/02/2005         02/02/2005           02/02/2005         02/02/2005                                                                                                    | on<br>state<br>on<br>on<br>on<br>on<br>on<br>on<br>on<br>on<br>on<br>on<br>on<br>on<br>on | Image Second Image Second Image                                                                                                    | Pool - Fred_Test<br>Gbps' Fred_Test<br>Gbps' Fred_Test<br>Gbps' Fred_Test<br>Gbps' Fred_Test<br>Gbps' Fred_Test<br>Gbps' Fred_Test<br>Gbps' Fred_Test<br>Gbps' Fred_Test<br>Gbps' Fred_Test                                       | *<br>fam<br>Cisco_Memory<br>IETF_IF<br>IETF_F<br>IETF_F<br>IETF_F<br>IETF_F<br>IETF_F<br>IETF_IF<br>IETF_IF<br>IETF_IF<br>IETF_IF<br>Cisco_Memory         | *<br>(_Po) 93<br>95<br>95<br>95<br>95<br>95<br>95<br>95<br>95<br>95<br>95      |
| >         02/02/2005         on         gw68.quallaby.com_IF: 20 *1 Gbps' Fred_Test         IETF_IF         gr           02/02/2005         on         gw68.quallaby.com_IF: 20 *1 Gbps' Fred_Test         IETF_IF         gr           >         02/02/2005         on         gw68.quallaby.com_IF: 21 *1 Gbps' Fred_Test         IETF_IF         gr           >         02/02/2005         on         gw68.quallaby.com_IF: 23 *1 Gbps' Fred_Test         IETF_IF         gr           L>         02/02/2005         on         gw68.quallaby.com_Guallaby-MSI Fred_Test         IETF_IF         gr           >         02/02/2005         on         gw68.quallaby.com_IF: 12 *1 Gbps' Fred_Test         IETF_IF         gr           >         02/02/2005         on         gw68.quallaby.com_IF: 13 *1 Gbps' Fred_Test         IETF_IF         gr           >         02/02/2005         on         gw68.quallaby.com_IF: 13 *1 Gbps' Fred_Test         IETF_IF         gr           >         02/02/2005         on         gw68.quallaby.com_IF: 18 *1 Gbps' Fred_Test         IETF_IF         gr           >         02/02/2005         on         gw68.quallaby.com_IF: 18 *1 Gbps' Fred_Test         IETF_IF         gr           vemoryPool<1>         02/02/2005         on         gw68.quallaby.com_IF: 18 *1 Gbps' Fred_Test </td <td>men Sub-Element Element Gr<br/>name<br/>gw68.quallaby.com_iscoMemoryf<br/>gw68.quallaby.com_if&lt;10&gt;<br/>gw68.quallaby.com_if&lt;10&gt;<br/>gw68.quallaby.com_if&lt;20&gt;<br/>gw68.quallaby.com_if&lt;23&gt;<br/>gw68.quallaby.com_if&lt;23&gt;<br/>gw68.quallaby.com_if&lt;12&gt;<br/>gw68.quallaby.com_if&lt;12&gt;<br/>gw68.quallaby.com_if&lt;13&gt;<br/>gw68.quallaby.com_if&lt;13&gt;<br/>gw68.quallaby.com_if&lt;18&gt;<br/>gw68.quallaby.com_if&lt;18&gt;<br/>gw68.</td> <td>Sub-Element Group           date           Pool&lt;2&gt;         02/02/2005           02/02/2005         02/02/2005           02/02/2005         02/02/2005           02/02/2005         02/02/2005           02/02/2005         02/02/2005           02/02/2005         02/02/2005           02/02/2005         02/02/2005           02/02/2005         02/02/2005           02/02/2005         02/02/2005           02/02/2005         02/02/2005           02/02/2005         02/02/2005</td> <td>on<br/>state<br/>on<br/>on<br/>on<br/>on<br/>on<br/>on<br/>on<br/>on<br/>on<br/>on<br/>on<br/>on<br/>on</td> <td>Iabel<br/>gw68.quallaby.com_IF:10 *1<br/>gw68.quallaby.com_IF:10 *1<br/>gw68.quallaby.com_IF:10 *1<br/>gw68.quallaby.com_IF:20 *1<br/>gw68.quallaby.com_IF:23 *1<br/>gw68.quallaby.com_IF:23 *1<br/>gw68.quallaby.com_IF:13 *1<br/>gw68.quallaby.com_IF:13 *1<br/>gw68.quallaby.com_IF:13 *1<br/>gw68.quallaby.com_IF:13 *1<br/>gw68.quallaby.com_IF:18 *1</td> <td>Pool - Fred_Test<br/>Gbps' Fred_Test<br/>Gbps' Fred_Test<br/>Gbps' Fred_Test<br/>Gbps' Fred_Test<br/>Gbps' Fred_Test<br/>Gbps' Fred_Test<br/>Gbps' Fred_Test<br/>Gbps' Fred_Test<br/>Gbps' Fred_Test<br/>Gbps' Fred_Test<br/>Gbps' Fred_Test</td> <td>Fam<br/>Cisco_Memory<br/>IETF_IF<br/>IETF_IF<br/>IETF_IF<br/>IETF_IF<br/>IETF_IF<br/>IETF_IF<br/>IETF_IF<br/>IETF_IF<br/>IETF_IF<br/>Cisco_Memory<br/>IETF_IF</td> <td>*<br/>m<br/>y Po g<br/>g<br/>g<br/>g<br/>g<br/>g<br/>g<br/>g<br/>g<br/>g</td> | men Sub-Element Element Gr<br>name<br>gw68.quallaby.com_iscoMemoryf<br>gw68.quallaby.com_if<10><br>gw68.quallaby.com_if<10><br>gw68.quallaby.com_if<20><br>gw68.quallaby.com_if<23><br>gw68.quallaby.com_if<23><br>gw68.quallaby.com_if<12><br>gw68.quallaby.com_if<12><br>gw68.quallaby.com_if<13><br>gw68.quallaby.com_if<13><br>gw68.quallaby.com_if<18><br>gw68.quallaby.com_if<18><br>gw68. | Sub-Element Group           date           Pool<2>         02/02/2005           02/02/2005         02/02/2005           02/02/2005         02/02/2005           02/02/2005         02/02/2005           02/02/2005         02/02/2005           02/02/2005         02/02/2005           02/02/2005         02/02/2005           02/02/2005         02/02/2005           02/02/2005         02/02/2005           02/02/2005         02/02/2005           02/02/2005         02/02/2005                                                                                                    | on<br>state<br>on<br>on<br>on<br>on<br>on<br>on<br>on<br>on<br>on<br>on<br>on<br>on<br>on | Iabel<br>gw68.quallaby.com_IF:10 *1<br>gw68.quallaby.com_IF:10 *1<br>gw68.quallaby.com_IF:10 *1<br>gw68.quallaby.com_IF:20 *1<br>gw68.quallaby.com_IF:23 *1<br>gw68.quallaby.com_IF:23 *1<br>gw68.quallaby.com_IF:13 *1<br>gw68.quallaby.com_IF:13 *1<br>gw68.quallaby.com_IF:13 *1<br>gw68.quallaby.com_IF:13 *1<br>gw68.quallaby.com_IF:18 *1                                                                                                    | Pool - Fred_Test<br>Gbps' Fred_Test<br>Gbps' Fred_Test<br>Gbps' Fred_Test<br>Gbps' Fred_Test<br>Gbps' Fred_Test<br>Gbps' Fred_Test<br>Gbps' Fred_Test<br>Gbps' Fred_Test<br>Gbps' Fred_Test<br>Gbps' Fred_Test<br>Gbps' Fred_Test | Fam<br>Cisco_Memory<br>IETF_IF<br>IETF_IF<br>IETF_IF<br>IETF_IF<br>IETF_IF<br>IETF_IF<br>IETF_IF<br>IETF_IF<br>IETF_IF<br>Cisco_Memory<br>IETF_IF         | *<br>m<br>y Po g<br>g<br>g<br>g<br>g<br>g<br>g<br>g<br>g<br>g                  |
| > 02/02/2005 on gw68.guallaby.com IF: 11 *1 Gbps' Fred Test IETF IF                                                                                                    | lement Sub-Element Gro                                                                                                    | oup Sub-Element Group                                                                                                    | Eepor                                                                                     | ·                                                                                                    | •                                                                                                    | *                                                                                                    |                                                                                |
|                                                                                                    | ment Sub-Element Element Gri<br>* name gw68.quallaby.com_ciscoMemoryf gw68.quallaby.com_lf<10> gw68.quallaby.com_lf<11>                                                                                                    | oup Sub-Element Group                                                                                                    | on<br>state<br>on<br>on                                                                   | Internet<br>gw68.qualiaby.com_Memory<br>gw68.qualiaby.com_F: 10 *1<br>gw68.qualiaby.com_F: 11 *1                                                                                                    | •<br>profil<br>Pool • Fred_Test<br>Gbps' Fred_Test<br>Gbps' Fred_Test                                                                                                    | fam<br>Cisco_Memory<br>IETF_IF                                                                                                    | •<br>m<br>/_Poi g\<br>g\<br>g\                                                 |
|                                                                                                    | gw68.quallaby.com_lf<10><br>gw68.quallaby.com_lf<10><br>gw68.quallaby.com_lf<10>                                                                                                    | oup Sub-Element Group<br>+ (<br>Pool<2> 02/02/2005<br>02/02/2005<br>02/02/2005                                                                                                    | on<br>state<br>on<br>on<br>on                                                             | Intestion<br>Intestion<br>Intestion | Pool - Fred_Test<br>Gbps' Fred_Test                                                                                                    | fam<br>Cisco_Memory<br>IETF_IF<br>IETF_IF                                                                                                    | *<br>m<br>/_Po; g;<br>g;<br>g;                                                 |
| 02/02/2005 on my68 quallaby com JE: 20 11 Gbos' Fred Test JETE JE                                                                                                    | men Sub-Element Element Gr<br>name<br>gw68.quallaby.com_ciscoMemoryf<br>gw68.quallaby.com_lf<10><br>gw68.quallaby.com_lf<12><br>gw68.quallaby.com_lf<20>                                                                                                    | Sub-Element Group           •         •           •         •           •         •           •         •           •         •           •         •           •         •           •         •           •         •           •         •           •         •           •         •           •         •           •         •           •         •           •         •           •         •           •         •           •         •           •         •           •         •           •         •           •         •           •         •           •         •           •         •           •         •           •         •           •         •           •         •           •         •           •         •           •         •           •         •           •         •     < | on<br>state<br>on<br>on<br>on                                                             | International Second International International Internati                                                                                                    | Profil Pool - Fred_Test Gbps' Fred_Test Gbps' Fred_Test Gbps' Fred_Test                                                                                                    | *<br>Cisco_Memory<br>IETF_IF<br>IETF_IF                                                                                                    | *<br>m<br>/_Poi g\<br>g\<br>g\                                                 |
| > 02/02/2005 on gw68.quallaby.com_IF: 20 *1 Gbps' Fred_Test IETF_IF gv                                                                                                    | gw68.quallaby.com_lf<10><br>gw68.quallaby.com_lf<10><br>gw68.quallaby.com_lf<10><br>gw68.quallaby.com_lf<10><br>gw68.quallaby.com_lf<20>                                                                                                    | Sub-Element Group           •         •           •         •           •         •           •         •           •         •           •         •           •         •           •         •           •         •           •         •           •         •           •         •           •         •           •         •           •         •           •         •           •         •           •         •           •         •           •         •           •         •           •         •           •         •           •         •           •         •           •         •           •         •           •         •           •         •           •         •           •         •           •         •           •         •           •         •           •         •     < | on<br>state<br>on<br>on<br>on<br>on                                                       | I Eepon SEGroup Intestion<br>gw68.quallaby.com Memory<br>gw68.quallaby.com_IF: 10 *1<br>gw68.quallaby.com_IF: 11 *1<br>gw68.quallaby.com_IF: 20 *1                                                                                                    | Pool - Fred_Test<br>Gbps' Fred_Test<br>Gbps' Fred_Test                                                                                                    | fam<br>Cisco_Memory<br>IETF_IF<br>IETF_IF<br>IETF_IF                                                                                                    | *<br>/_Po; g;<br>g;<br>g;                                                      |
| >         02/02/2005         on         gw68.quallaby.com_IF: 20 *1 Gbps' Fred_Test         IETF_IF         gr           02/02/2005         on         gw68.quallaby.com_IF: 4 *1 Gbps' Fred_Test         IETF_IF         gr                                                                                                    | memen Sub-Element Element Gro<br>name<br>gw68.quallaby.com_ciscoMemoryf<br>gw68.quallaby.com_lf<10><br>gw68.quallaby.com_lf<1><br>gw68.quallaby.com_lf<20><br>gw68.quallaby.com_lf<4>                                                                                                    | Sub-Element Group           •         date           Pool<2>         02/02/2005           02/02/2005         02/02/2005           02/02/2005         02/02/2005           02/02/2005         02/02/2005           02/02/2005         02/02/2005                                                                                                    | on<br>state<br>on<br>on<br>on<br>on<br>on                                                 | Internet<br>gw68.qualiaby.com_IF: 10 *1<br>gw68.qualiaby.com_IF: 10 *1<br>gw68.qualiaby.com_IF: 11 *1<br>gw68.qualiaby.com_IF: 20 *1<br>gw68.qualiaby.com_IF: 4 *1 C                                                                                                    | Pool - Fred_Test<br>Gbps' Fred_Test<br>Gbps' Fred_Test<br>Gbps' Fred_Test<br>ibps' Fred_Test                                                                                                    | fam<br>Cisco_Memory<br>IETF_IF<br>IETF_IF<br>IETF_IF<br>IETF_IF                                                                                           | •<br>Po 95<br>95<br>95<br>95<br>95<br>95                                       |
|                                                                                                    | ment Sub-Element Element Gro<br>name<br>gw68.quallaby.com_ciscoMemoryf<br>gw68.quallaby.com_if<10><br>gw68.quallaby.com_if<20><br>gw68.quallaby.com_if<20><br>gw68.quallaby.com_if<23>                                                                                                    | Sub-Element Group           •         date           Pool<2>         02/02/2005           02/02/2005         02/02/2005           02/02/2005         02/02/2005           02/02/2005         02/02/2005           02/02/2005         02/02/2005           02/02/2005         02/02/2005                                                                                                    | on<br>state<br>on<br>on<br>on<br>on<br>on<br>on                                           | Intestion<br>Intestion<br>Intestion | Pool - Fred_Test<br>Gbps' Fred_Test<br>Gbps' Fred_Test<br>Gbps' Fred_Test<br>ibps' Fred_Test<br>Gbps' Fred_Test                                                                                                    | fam<br>Cisco_Memory<br>IETF_IF<br>IETF_IF<br>IETF_IF<br>IETF_IF<br>IETF_IF                                                                                | *<br><u>m</u><br>y_Po gv<br>gv<br>gv<br>gv<br>gv                               |
| 20202/2005 on gw68.quallaby.com_IF: 20 *1 Gbps' Fred_Test IETF_IF gv     02/02/2005 on gw68.quallaby.com_IF: 4 *1 Gbps' Fred_Test IETF_IF gv     02/02/2005 on gw68.quallaby.com_IF: 3 *1 Gbps' Fred_Test IETF_IF gv     02/02/2005 on gw68.quallaby.com_IC 3*1 Gbps' Fred_Test IETF_IF gv     02/02/2005 on gw68.quallaby.com_IC 3*1 Gbps' Fred_Test IETF_IF gv                                                                                                    | men Sub-Element Element Gr<br>name<br>gw68.quallaby.com_ciscoMemoryf<br>gw68.quallaby.com_if<10><br>gw68.quallaby.com_if<12><br>gw68.quallaby.com_if<2><br>gw68.quallaby.com_if<2><br>gw68.quallaby.com_if<2><br>gw68.quallaby.com_if<2>                                                                                                    | sub-Element Group           *           date           Pool<2>           02/02/2005           02/02/2005           02/02/2005           02/02/2005           02/02/2005           02/02/2005           02/02/2005           02/02/2005           02/02/2005           02/02/2005           02/02/2005           02/02/2005           02/02/2005           02/02/2005           02/02/2005           02/02/2005           02/02/2005           02/02/2005           02/02/2005           02/02/2005           02/02/2005           02/02/2005           02/02/2005           02/02/2005           02/02/2005           02/02/2005                                                                                                    | on<br>state<br>on<br>on<br>on<br>on<br>on<br>on<br>on                                     | Internet<br>gw68.quallaby.com_IF: 10 *1<br>gw68.quallaby.com_IF: 10 *1<br>gw68.quallaby.com_IF: 20 *1<br>gw68.quallaby.com_IF: 24 *1 C<br>gw68.quallaby.com_IF: 23 *1<br>gw68.quallaby.com_IF: 23 *1<br>gw68.quallaby.com_IF: 23 *1                                                                                                    | Pool - Fred_Test<br>Gbps' Fred_Test<br>Gbps' Fred_Test<br>Gbps' Fred_Test<br>Gbps' Fred_Test<br>Gbps' Fred_Test<br>-MSI Fred_Test                                                                                                 | fam<br>Cisco_Memory<br>IETF_IF<br>IETF_IF<br>IETF_IF<br>IETF_IF<br>IETF_IF<br>IETF_IF<br>I213 Device                                                      | *<br>m<br>y_Poi gi,<br>gi,<br>gi,<br>gi,<br>gi,<br>gi,<br>gi,<br>gi,           |
| O2/02/2005         on         gw68.quallaby.com_IF: 20 *1 Gbps' Fred_Test         IETF_IF         gv           02/02/2005         on         gw68.quallaby.com_IF: 4 *1 Gbps' Fred_Test         IETF_IF         gv           >         02/02/2005         on         gw68.quallaby.com_IF: 4 *1 Gbps' Fred_Test         IETF_IF         gv           >         02/02/2005         on         gw68.quallaby.com_IF: 23 *1 Gbps' Fred_Test         IETF_IF         gv           L>         02/02/2005         on         gw68.quallaby.com_IF: 23 *1 Gbps' Fred_Test         IETF_IF         gv           L>         02/02/2005         on         gw68.quallaby.com_IF: 12 *1 Gbps' Fred_Test         1213_Device         gv                                                                                                    | men Sub-Element Element Gro<br>name<br>gw68.quallaby.com_ciscoMemoryf<br>gw68.quallaby.com_if<10><br>gw68.quallaby.com_if<11><br>gw68.quallaby.com_if<20><br>gw68.quallaby.com_if<23><br>gw68.quallaby.com_if<23><br>gw68.quallaby.com_sit<23><br>gw68.quallaby.com_if<23>                                                                                                    | Sub-Element Group           •         date           Pool<2>         02/02/2005           02/02/2005         02/02/2005           02/02/2005         02/02/2005           02/02/2005         02/02/2005           02/02/2005         02/02/2005           02/02/2005         02/02/2005           02/02/2005         02/02/2005           02/02/2005         02/02/2005           02/02/2005         02/02/2005           02/02/2005         02/02/2005                                                                                                    | on<br>state<br>on<br>on<br>on<br>on<br>on<br>on<br>on<br>on                               | I Eepon SEGroup Intestion<br>gw68.qualiaby.com_F: 10 *1<br>gw68.qualiaby.com_F: 10 *1<br>gw68.qualiaby.com_F: 20 *1<br>gw68.qualiaby.com_F: 21 *1<br>gw68.qualiaby.com_F: 23 *1<br>gw68.qualiaby.com_F: 23 *1<br>gw68.qualiaby.com_F: 12 *1                                                                                                    | Pool - Fred_Test<br>Gbps' Fred_Test<br>Gbps' Fred_Test<br>Gbps' Fred_Test<br>Gbps' Fred_Test<br>Gbps' Fred_Test<br>MSI Fred_Test<br>Gbps' Fred_Test                                                                               | fam<br>Cisco_Memory<br>IETF_IF<br>IETF_IF<br>IETF_IF<br>IETF_IF<br>IETF_IF<br>IETF_IF<br>1213_Device                                                      | *<br>Poi 91<br>91<br>95<br>95<br>95<br>95<br>95                                |
| O2/02/2005         on         gw68.quallaby.com_IF: 20 *1 Gbps' Fred_Test         IETF_IF         gr           02/02/2005         on         gw68.quallaby.com_IF: 4 *1 Gbps' Fred_Test         IETF_IF         gr           02/02/2005         on         gw68.quallaby.com_IF: 4 *1 Gbps' Fred_Test         IETF_IF         gr           02/02/2005         on         gw68.quallaby.com_IF: 23 *1 Gbps' Fred_Test         IETF_IF         gr           L>         02/02/2005         on         gw68.quallaby.com_Guallaby-MSI Fred_Test         1213_Device         gr           02/02/2005         on         gw68.quallaby.com_IF: 12 *1 Gbps' Fred_Test         IETF_IF         gr                                                                                                    | men Sub-Element Element Gr<br>name<br>gw68.quallaby.com_ciscoMemoryf<br>gw68.quallaby.com_if<10><br>gw68.quallaby.com_if<10><br>gw68.quallaby.com_if<20><br>gw68.quallaby.com_if<20><br>gw68.quallaby.com_if<23><br>gw68.quallaby.com_if<12>                                                                                                    | Sub-Element Group           •         date           Pool<2>         02/02/2005           02/02/2005         02/02/2005           02/02/2005         02/02/2005           02/02/2005         02/02/2005           02/02/2005         02/02/2005           02/02/2005         02/02/2005           02/02/2005         02/02/2005           02/02/2005         02/02/2005           02/02/2005         02/02/2005           02/02/2005         02/02/2005           02/02/2005         02/02/2005                                                                                                    | on<br>state<br>on<br>on<br>on<br>on<br>on<br>on<br>on<br>on<br>on                         | Iabel<br>gw68.quallaby.com_Memory<br>gw68.quallaby.com_F: 10 *1<br>gw68.quallaby.com_F: 10 *1<br>gw68.quallaby.com_F: 20 *1<br>gw68.quallaby.com_F: 24 *1 G<br>gw68.quallaby.com_F: 24 *1<br>gw68.quallaby.com_F: 23 *1<br>gw68.quallaby.com_F: 12 *1                                                                                                    | Pool - Fred_Test<br>Gbps' Fred_Test<br>Gbps' Fred_Test<br>Gbps' Fred_Test<br>Gbps' Fred_Test<br>Gbps' Fred_Test<br>-MSI Fred_Test<br>Gbps' Fred_Test                                                                              | fam<br>Cisco_Memory<br>IETF_IF<br>IETF_IF<br>IETF_IF<br>IETF_IF<br>IETF_IF<br>IETF_IF<br>IETF_IF                                                          | *<br><u>m</u><br>y_Poi gs<br>gs<br>gs<br>gs<br>gs<br>gs<br>gs                  |
| >         02/02/2005         on         gw68.quallaby.com_IF: 20 *1 Gbps' Fred_Test         IETF_IF         gr           02/02/2005         on         gw68.quallaby.com_IF: 4 *1 Gbps' Fred_Test         IETF_IF         gr           >         02/02/2005         on         gw68.quallaby.com_IF: 3 *1 Gbps' Fred_Test         IETF_IF         gr           >         02/02/2005         on         gw68.quallaby.com_IF: 23 *1 Gbps' Fred_Test         IETF_IF         gr           L>         02/02/2005         on         gw68.quallaby.com_IF: 23 *1 Gbps' Fred_Test         IETF_IF         gr           02/02/2005         on         gw68.quallaby.com_IF: 21 *1 Gbps' Fred_Test         IETF_IF         gr           >         02/02/2005         on         gw68.quallaby.com_IF: 12 *1 Gbps' Fred_Test         IETF_IF         gr           >         02/02/2005         on         gw68.quallaby.com_IF: 13 *1 Gbps' Fred_Test         IETF_IF         gr           >         02/02/2005         on         gw68.quallaby.com_IF: 13 *1 Gbps' Fred_Test         IETF_IF         gr                                                                                                    | men Sub-Element Element Gro<br>name<br>gw68.quallaby.com_ciscoMemoryf<br>gw68.quallaby.com_if<10><br>gw68.quallaby.com_if<11><br>gw68.quallaby.com_if<20><br>gw68.quallaby.com_if<23><br>gw68.quallaby.com_if<23><br>gw68.quallaby.com_if<12><br>gw68.quallaby.com_if<13>                                                                                                    | aup Sub-Element Group<br>date<br>Pool<2> 02/02/2005<br>02/02/2005<br>02/02/2005<br>02/02/2005<br>02/02/2005<br>02/02/2005<br>02/02/2005<br>02/02/2005<br>02/02/2005<br>02/02/2005                                                                                                    | on<br>state<br>on<br>on<br>on<br>on<br>on<br>on<br>on<br>on<br>on<br>on                   | Intestion<br>Intesting<br>Intesting | Pool - Fred_Test<br>Gbps' Fred_Test<br>Gbps' Fred_Test<br>Gbps' Fred_Test<br>Gbps' Fred_Test<br>Gbps' Fred_Test<br>Gbps' Fred_Test<br>Gbps' Fred_Test<br>Gbps' Fred_Test                                                          | fam<br>Cisco_Memory<br>IETF_IF<br>IETF_IF<br>IETF_IF<br>IETF_IF<br>IETF_IF<br>1213_Device<br>IETF_IF<br>IETF_IF                                           | *<br><u>F</u><br>9'<br>9'<br>9'<br>9'<br>9'<br>9'<br>9'<br>9'<br>9'<br>9'      |
| O2/02/2005         on         gw68.quallaby.com_IF: 20 *1 Gbps' Fred_Test         IETF_IF         gr           02/02/2005         on         gw68.quallaby.com_IF: 4*1 Gbps' Fred_Test         IETF_IF         gr           02/02/2005         on         gw68.quallaby.com_IF: 23*1 Gbps' Fred_Test         IETF_IF         gr           02/02/2005         on         gw68.quallaby.com_IF: 23*1 Gbps' Fred_Test         IETF_IF         gr           L>         02/02/2005         on         gw68.quallaby.com_Guallaby-MSI Fred_Test         IETF_IF         gr           >         02/02/2005         on         gw68.quallaby.com_IF: 12*1 Gbps' Fred_Test         IETF_IF         gr           >         02/02/2005         on         gw68.quallaby.com_IF: 12*1 Gbps' Fred_Test         IETF_IF         gr           >         02/02/2005         on         gw68.quallaby.com_IF: 13*1 Gbps' Fred_Test         IETF_IF         gr           >         02/02/2005         on         gw68.quallaby.com_IF: 18*1 Gbps' Fred_Test         IETF_IF         gr           >         02/02/2005         on         gw68.quallaby.com_IF: 18*1 Gbps' Fred_Test         IETF_IF         gr                                                                                                    | men Sub-Element Element Gr<br>name<br>gw68.quallaby.com_ciscoMemoryf<br>gw68.quallaby.com_if<10><br>gw68.quallaby.com_if<10><br>gw68.quallaby.com_if<20><br>gw68.quallaby.com_if<23><br>gw68.quallaby.com_if<23><br>gw68.quallaby.com_if<12><br>gw68.quallaby.com_if<12><br>gw68.quallaby.com_if<13>                                                                                                    | Sub-Element Group           •         date           Pool<2>         02/02/2005           02/02/2005         02/02/2005           02/02/2005         02/02/2005           02/02/2005         02/02/2005           02/02/2005         02/02/2005           02/02/2005         02/02/2005           02/02/2005         02/02/2005           02/02/2005         02/02/2005           02/02/2005         02/02/2005           02/02/2005         02/02/2005                                                                                                    | on<br>state<br>on<br>on<br>on<br>on<br>on<br>on<br>on<br>on<br>on<br>on<br>on             | Iabel<br>gw68.quallaby.com_Memory<br>gw68.quallaby.com_F: 10 *1<br>gw68.quallaby.com_F: 0 *1<br>gw68.quallaby.com_F: 20 *1<br>gw68.quallaby.com_F: 2 *1<br>gw68.quallaby.com_F: 2 *1<br>gw68.quallaby.com_F: 12 *1<br>gw68.quallaby.com_F: 12 *1<br>gw68.quallaby.com_F: 13 *1<br>gw68.quallaby.com_F: 13 *1                                                                                                    | Pool - Fred_Test<br>Gbps' Fred_Test<br>Gbps' Fred_Test<br>Gbps' Fred_Test<br>Gbps' Fred_Test<br>Gbps' Fred_Test<br>Gbps' Fred_Test<br>Gbps' Fred_Test<br>Gbps' Fred_Test<br>Gbps' Fred_Test                                       | fam<br>Cisco_Memory<br>IETF_IF<br>IETF_IF<br>IETF_F<br>IETF_F<br>IETF_IF<br>IETF_IF<br>IETF_F<br>IETF_IF<br>IETF_IF<br>IETF_IF                            | *<br>Po 95<br>95<br>95<br>95<br>95<br>95<br>95<br>95                           |
| >         02/02/2005         on         gw68.quallaby.com_IF: 20 *1 Gbps' Fred_Test         IETF_IF         g;           02/02/2005         on         gw68.quallaby.com_IF: 4 *1 Gbps' Fred_Test         IETF_IF         g;           >         02/02/2005         on         gw68.quallaby.com_IF: 4 *1 Gbps' Fred_Test         IETF_IF         g;           >         02/02/2005         on         gw68.quallaby.com_IF: 23 *1 Gbps' Fred_Test         IETF_IF         g;           L>         02/02/2005         on         gw68.quallaby.com_IF: 12 *1 Gbps' Fred_Test         IETF_IF         g;           >         02/02/2005         on         gw68.quallaby.com_IF: 12 *1 Gbps' Fred_Test         IETF_IF         g;           >         02/02/2005         on         gw68.quallaby.com_IF: 13 *1 Gbps' Fred_Test         IETF_IF         g;           >         02/02/2005         on         gw68.quallaby.com_IF: 13 *1 Gbps' Fred_Test         IETF_IF         g;           >         02/02/2005         on         gw68.quallaby.com_IF: 13 *1 Gbps' Fred_Test         IETF_IF         g;           >         02/02/2005         on         gw68.quallaby.com_IF: 18 *1 Gbps' Fred_Test         IETF_IF         g;           >         02/02/2005         on         gw68.quallaby.com_IF: 18 *1 Gbps' Fred_Test                                                                                                    | men Sub-Element Element Gro<br>name<br>gw68.quallaby.com_ciscoMemoryf<br>gw68.quallaby.com_if<10><br>gw68.quallaby.com_if<12><br>gw68.quallaby.com_if<23><br>gw68.quallaby.com_if<23><br>gw68.quallaby.com_if<23><br>gw68.quallaby.com_if<12><br>gw68.quallaby.com_if<12><br>gw68.quallaby.com_if<13><br>gw68.quallaby.com_if<13><br>gw68.quallaby.com_if<13><br>gw68.quallaby.com_if<28>                                                                                                    | Sub-Element Group           •         date           Pool<2>         02/02/2005           02/02/2005         02/02/2005           02/02/2005         02/02/2005           02/02/2005         02/02/2005           02/02/2005         02/02/2005           02/02/2005         02/02/2005           02/02/2005         02/02/2005           02/02/2005         02/02/2005           02/02/2005         02/02/2005           02/02/2005         02/02/2005           02/02/2005         02/02/2005           02/02/2005         02/02/2005           02/02/2005         02/02/2005           02/02/2005         02/02/2005                                                                                                    | on<br>state<br>on<br>on<br>on<br>on<br>on<br>on<br>on<br>on<br>on<br>on<br>on<br>on       | Image Second Image Second Image                                                                                                    | Pool - Fred_Test<br>Gbps' Fred_Test<br>Gbps' Fred_Test<br>Gbps' Fred_Test<br>Gbps' Fred_Test<br>Gbps' Fred_Test<br>Gbps' Fred_Test<br>Gbps' Fred_Test<br>Gbps' Fred_Test<br>Gbps' Fred_Test                                       | *<br>fam<br>Cisco_Memory<br>IETF_IF<br>IETF_F<br>IETF_F<br>IETF_F<br>IETF_F<br>IETF_F<br>IETF_IF<br>IETF_IF<br>IETF_IF<br>IETF_IF<br>Cisco_Memory         | *<br>(_Po) 93<br>95<br>95<br>95<br>95<br>95<br>95<br>95<br>95<br>95<br>95      |
| >         02/02/2005         on         gw68.quallaby.com_IF: 20 *1 Gbps' Fred_Test         IETF_IF         gr           02/02/2005         on         gw68.quallaby.com_IF: 4*1 Gbps' Fred_Test         IETF_IF         gr           >         02/02/2005         on         gw68.quallaby.com_IF: 23*1 Gbps' Fred_Test         IETF_IF         gr           >         02/02/2005         on         gw68.quallaby.com_IF: 23*1 Gbps' Fred_Test         IETF_IF         gr           L>         02/02/2005         on         gw68.quallaby.com_"Quallaby-MSI Fred_Test         IETF_IF         gr           >         02/02/2005         on         gw68.quallaby.com_IF: 12*1 Gbps' Fred_Test         IETF_IF         gr           >         02/02/2005         on         gw68.quallaby.com_IF: 13*1 Gbps' Fred_Test         IETF_IF         gr           >         02/02/2005         on         gw68.quallaby.com_IF: 18*1 Gbps' Fred_Test         IETF_IF         gr           >         02/02/2005         on         gw68.quallaby.com_IF: 18*1 Gbps' Fred_Test         IETF_IF         gr           vlemoryPool<1>         02/02/2005         on         gw68.quallaby.com_IF: 18*1 Gbps' Fred_Test         IETF_IF         gr           vlemoryPool<1>         02/02/2005         on         gw68.quallaby.com_IF: 14*1 Gbps' Fred_T                                                                                                    | men Sub-Element Element Gr<br>name<br>gw68.quallaby.com_ciscoMemoryf<br>gw68.quallaby.com_if<10><br>gw68.quallaby.com_if<10><br>gw68.quallaby.com_if<20><br>gw68.quallaby.com_if<23><br>gw68.quallaby.com_if<23><br>gw68.quallaby.com_if<12><br>gw68.quallaby.com_if<13><br>gw68.quallaby.com_if<13><br>gw68.quallaby.com_if<18><br>gw68.quallaby.com_if<18>                                                                                                    | Sub-Element Group           •         date           Pool<2>         02/02/2005           02/02/2005         02/02/2005           02/02/2005         02/02/2005           02/02/2005         02/02/2005           02/02/2005         02/02/2005           02/02/2005         02/02/2005           02/02/2005         02/02/2005           02/02/2005         02/02/2005           02/02/2005         02/02/2005           Pool<1>         02/02/2005                                                                                                    | on<br>state<br>on<br>on<br>on<br>on<br>on<br>on<br>on<br>on<br>on<br>on<br>on<br>on<br>on | Iabel<br>gw68.quallaby.com_IF: 10 *1<br>gw68.quallaby.com_IF: 10 *1<br>gw68.quallaby.com_IF: 10 *1<br>gw68.quallaby.com_IF: 20 *1<br>gw68.quallaby.com_IF: 23 *1<br>gw68.quallaby.com_IF: 23 *1<br>gw68.quallaby.com_IF: 12 *1<br>gw68.quallaby.com_IF: 13 *1<br>gw68.quallaby.com_IF: 13 *1<br>gw68.quallaby.com_IF: 18 *1<br>gw68.quallaby.com_IF: 18 *1                                                                                                    | Pool - Fred_Test<br>Gbps' Fred_Test<br>Gbps' Fred_Test<br>Gbps' Fred_Test<br>Gbps' Fred_Test<br>Gbps' Fred_Test<br>Gbps' Fred_Test<br>Gbps' Fred_Test<br>Gbps' Fred_Test<br>Gbps' Fred_Test<br>Gbps' Fred_Test                    | fam<br>Cisco_Memory<br>IETF_IF<br>IETF_F<br>IETF_F<br>IETF_F<br>IETF_IF<br>IETF_IF<br>IETF_IF<br>IETF_IF<br>IETF_IF<br>IETF_IF<br>IETF_IF<br>Cisco_Memory | *<br>(m)<br>(g)<br>(g)<br>(g)<br>(g)<br>(g)<br>(g)<br>(g)<br>(g                |